## 國立員林農工教學回饋結果查看方式

| 步驟 | 圖示                                                                                                    | 說明                                                        |
|----|----------------------------------------------------------------------------------------------------|-----------------------------------------------------------|
| 1  | かの連線不是私人連線     攻撃者可能會試圖從 csv.ylvs.chc.edu.tw 竊取你的資訊 (例如密碼、鄧件或信用卡資料)。 <u>瞭解詳情     </u> NET:ERR_CERT_DATE_INVALID      愛 獲得 Chrome 最高等級的安全防護・請 <u>設用強化防護功能     </u> <u>進階  </u> | 若進入此頁面,請點選<br>「進階」,若非此頁<br>面,請直接跳到步驟3                     |
| 2  | かのを建築不是私人連線     ないのでは、ない、として、「「「「「」」」」、「「」」」、「「」」」、「」」」、「」」」、「」」」、                                                                                                    | 請點選「繼續前往<br>csv.ylvs.chc.edu.tw 網<br>站」                   |
| 3  | 教師登錄<br>學生登錄                                                                                                    | 點選「教師登錄」。                                                 |
| 4  | 教師帳號:<br>密碼:<br>登入                                                                                                    | 輸入帳號密碼。<br>新進教師預設帳號及<br>密碼皆為教師代號,登<br>入後請修改密碼,並請<br>牢記密碼。 |
| 5  | 教學自我檢核表     教學回饋結果       班級記錄     登出                                                                                                    | 點選「教學回饋結果」。                                               |

| 6 |                          | [選修二下]                       |                          | 點選「課程名稱」。 |
|---|--------------------------|------------------------------|--------------------------|-----------|
|   | <b>「</b> 選修一下1           | Evol alf                     |                          | 頁面右方即顯示教學 |
|   |                          | 112學年度第2學期教學回                | 饋結果                      |           |
|   |                          | 回饋結果。                        |                          |           |
|   | S. C. S. C. S. C. S.     | 斑紋:選修二下 教師:                  | 14日:                     |           |
|   |                          | 題號 題目                        | 非常同意 音通 音通 不同 不同 不同 不同 帝 |           |
|   |                          |                              |                          |           |
|   |                          | 1. 我會課前預習及課後複習上課的內容          | 100 0 0 0 0              |           |
|   |                          | 2. 我每次上課會準時出席,並且認真聽講         | 100 0 0 0 0              |           |
|   |                          | 3. 我會主動提出問題、解決問題             | 100 0 0 0 0              |           |
|   |                          | 二、老師的教學內容份量及難易度適中            | 100 0 0 0                |           |
|   |                          | 三、老師的教學方法能讓我有效學習             | 100 0 0 0                |           |
|   | The Tanker of the Tanker | 四、老師的教學態度認真負責                | 100 0 0 0                |           |
|   |                          | 五、老師的評量能確實反映學習重點與學習表現        | 100 0 0 0                |           |
|   |                          | 六、師生關係相處融洽                   | 100 0 0 0                |           |
|   |                          | 七、綜合而言,我對這門課的教學效果滿意且很有收穫     | 100 0 0 0                |           |
|   |                          |                              |                          |           |
|   |                          |                              |                          |           |
|   | 我有話要對老師說(選集)             |                              |                          |           |
|   | 我有話要對學校說(攝道)             |                              |                          |           |
|   | 为月间天封于1500(257)          |                              |                          |           |
|   |                          | on and in a second and and a | and the second states    |           |
|   |                          |                              |                          |           |